# Intro to Git

MAS.863 / 4.140 / 6.943

### Agenda

- General information
- What you need for this class
- Additional techniques

# **General information**

# Best practices for this class

#### Important notes:

- **Do not commit giant files!** (if they can be reasonably shrunk)
  - Resize images **before** committing.
  - Compress and resize raw video **before** committing.
  - Committed files are "forever" and everyone has to download them!
- Avoid the built-in GitLab "edit" button (it clutters history).

A challenge to you:

- Make your commit messages **meaningful!** 
  - Imagine looking through them 6 mo from now

#### What?

Git: a revision control system.

- Complete project history!
- Powerful **branching** and **merging** capability
- Synchronizes with remote repositories on demand

### Why Git?

- Keep a detailed chronological record of what you did and why
- Easily switch between **independent feature contexts**
- Collaborate on source code with others in parallel
- **Resolve conflicts** that arise during simultaneous development

#### How it all works

**Repositories** contain **commits** organized into **branches**.

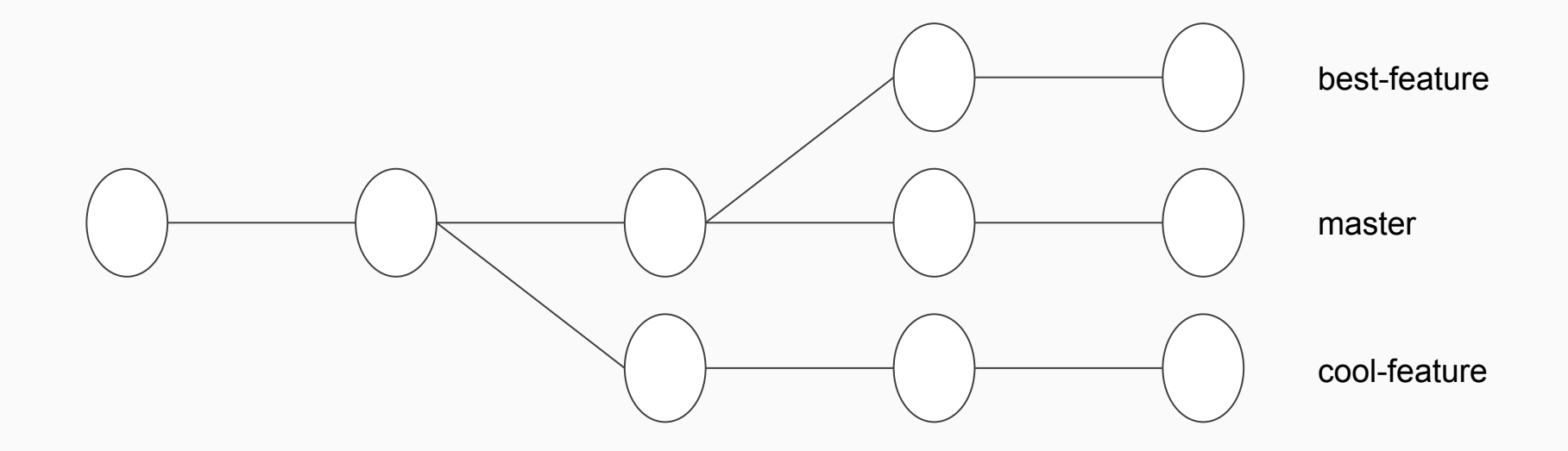

### How it all works

A **commit** contains a **set of changes** as well as a **commit message** explaining what was done and why.

| Commit f2876231                                           |                                                                 |                                                      |                                                                     |
|-----------------------------------------------------------|-----------------------------------------------------------------|------------------------------------------------------|---------------------------------------------------------------------|
| Commit Message                                            | a.file                                                          | b.file                                               | c.file                                                              |
| Created cool feature<br>The feature was<br>needed because | stuff<br>stuff<br>+ my awesome<br>+ additions<br>stuff<br>stuff | stuff<br>- obsolete stuff<br>+ better stuff<br>stuff | + file that<br>+ didn't exist<br>+ but does now<br>+ and is awesome |

# What you need for this class

### Creating a new repository

git init

Creates a blank repository in your working directory.

### Cloning an existing repository

#### git clone url-of-repository

(Set up SSH keys in GitLab first! Then use the SSH clone URL.)

| ۷                             |                                                     |                                |                     |             |              |            |  |  |  |
|-------------------------------|-----------------------------------------------------|--------------------------------|---------------------|-------------|--------------|------------|--|--|--|
| 🖊 classes / 863.17 / EECS 🛛 🗙 | +                                                   |                                |                     |             |              |            |  |  |  |
| ← → ♂ ☆ ③ ▲                   | https://gitlab.cba.mit.edu/classes/863.17/EECS/e    | ecssite \cdots 🛡 🟠             | Q Search            |             | III\ 🖗 🕻     | <b>S</b>   |  |  |  |
| Projects ~ Groups ~           | Activity Milestones Snippets 🖿 🖿                    | • ~                            |                     |             |              | C1 🏶 -     |  |  |  |
| E eecssite                    | classes > > EECS > eecssite > Details               |                                |                     |             |              |            |  |  |  |
| 습 Project                     |                                                     | -                              |                     |             |              |            |  |  |  |
| Details                       | E .                                                 |                                |                     |             |              |            |  |  |  |
| Activity                      | eecssite v                                          |                                |                     |             |              |            |  |  |  |
| Cycle Analytics               |                                                     | Project ID: 399                |                     |             |              |            |  |  |  |
| Repository                    | 幹 Star 🖉 0 🦞 Fork 🖉 0                               | SSH - ssh://git@gitlab.cba.mi  | t.edu:8 G           | • + •       | A Watc       | h -        |  |  |  |
| U) Issues 39                  | Files (1.1 GB) Commits (1,978) Branch (1) Tags (0)  |                                |                     |             |              |            |  |  |  |
| 11 Merge Requests 0           |                                                     |                                |                     |             |              |            |  |  |  |
| 📽 CI/CD                       | Add Readme Add Changelog                            | Add License Add Contribution g | Juide Add Kubernete | s cluster   | Set up CI/CI | D          |  |  |  |
| Operations                    | master v eecssite / +                               | ~                              | History             | Q Find file | Web IDE      | <b>₽ *</b> |  |  |  |
| 🗂 Wiki                        | final project docs now have code + board schematics |                                |                     |             | d747a2a7     | , co       |  |  |  |
| 🅉 Snippets                    |                                                     | 090                            |                     |             |              |            |  |  |  |
| ← Collapse sidebar            | Name                                                | Last commit                    |                     |             | Lasl         | t update   |  |  |  |

# Creating and adding SSH keys

SSH keys identify your computer.

- ssh-keygen -t rsa -b 4096 creates a new key.
- out ~/.ssh/id\_rsa.pub

prints your *public* key to the terminal output.

• Copy your public key into GitLab (Settings -> SSH Keys)

### Creating a branch

By default a Git repository contains one branch called "master".

- git branch my-awesome-branch creates a new branch called "my-awesome-branch"
- **git checkout my-awesome-branch** switches to that branch

# Committing your work

#### First do some work. Then:

- **git add file1 [file2] [...] stages** changes in file1, file2, etc. for commit
- git reset HEAD file1 unstages all changes in file1
- git status

reviews what files you have and haven't staged

• git diff --staged

reviews exactly what changes you've staged

• git diff

and what changes (to existing files only) you haven't

# Committing your work

#### • git commit

commits those staged changes to the current branch after asking for a **commit message** 

A good commit message contains:

- a short (one line) summary of what you did
- a long (~paragraphs) description of **what** you did, **how**, and **why** 
  - what problem did it solve?
  - what techniques were used?
  - what pitfalls are to be avoided?

### **Reviewing history**

You want to understand what's been done in the past.

- **git log** shows commit messages for the current branch
- or use GitLab

# Updating a commit

You realize you want to update a commit (either message or content), and you *haven't uploaded it yet*.

- Stage any file changes you want to include.
- git commit --amend

will ask for edits to the commit message and bring in any staged changes.

This creates a new commit with the same parent, and makes the current branch point there.

# Uploading your work

Repositories can be linked to "remotes". Cloned repos have a remote named "origin".

• git push origin name-of-branch attempts to update the default remote with your work on the named branch

# Keeping track of remotes

You want to bring your work into **master** branch because that's what's deployed to the website. First:

- git checkout master
- git pull

merges in the remote changes to your local master branch

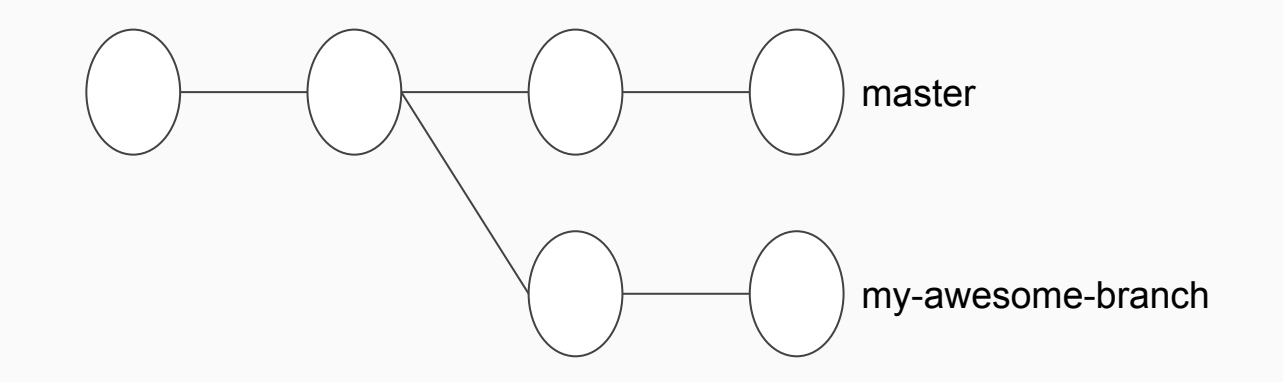

# Integrating your work

• git merge my-awesome-branch

merges in the work from my-awesome-branch into current branch

- fix any **conflicts** when Git complains
  - edit files by hand
  - git commit
- git push origin master
- if this doesn't work, git pull and try again

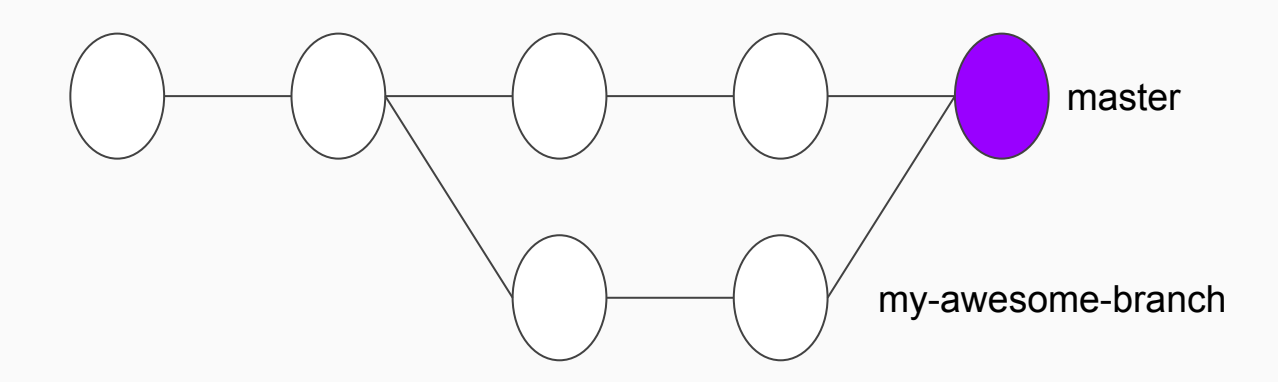

# Best practices for this class

#### Important notes:

- **Do not commit giant files!** (if they can be reasonably shrunk)
  - Resize images **before** committing.
  - Compress and resize raw video **before** committing.
  - Committed files are "forever" and everyone has to download them!
- Avoid the built-in GitLab "edit" button (it clutters history).

A challenge to you:

- Make your commit messages **meaningful!** 
  - Imagine looking through them 6 mo from now

### Other GitLab tools

- **Issue tracker**: track tasks, communicate within sections.
- Kanban board: visualize issues within a workflow.
- Labels: categorize issues by type, severity, importance, etc.
- Milestones: group issues into progress checkpoints.

# Additional techniques

### Rebasing

You're working on a branch that you *haven't pushed yet* and master has updated in the meantime.

You want to bring in the new changes from master and keep working on your feature branch.

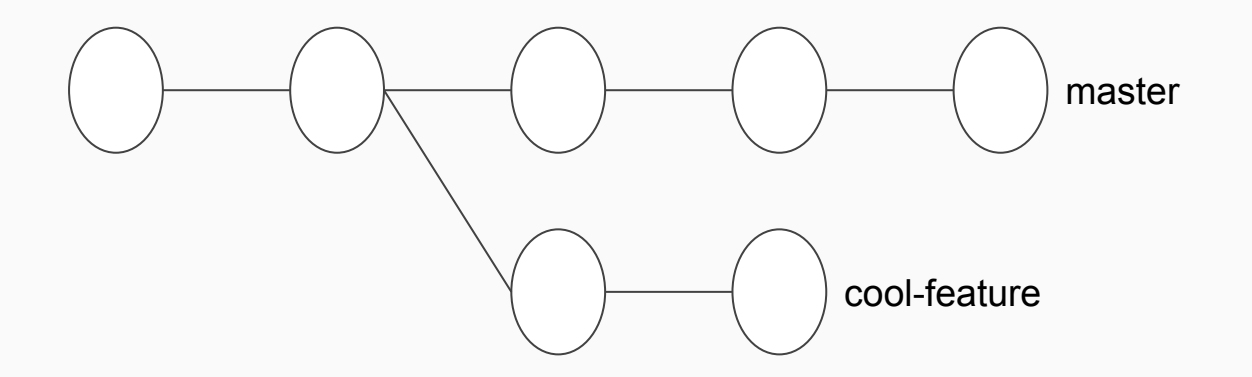

#### Rebasing

#### git checkout cool-feature

git rebase master

moves cool-feature to start from the most recent commit in master.

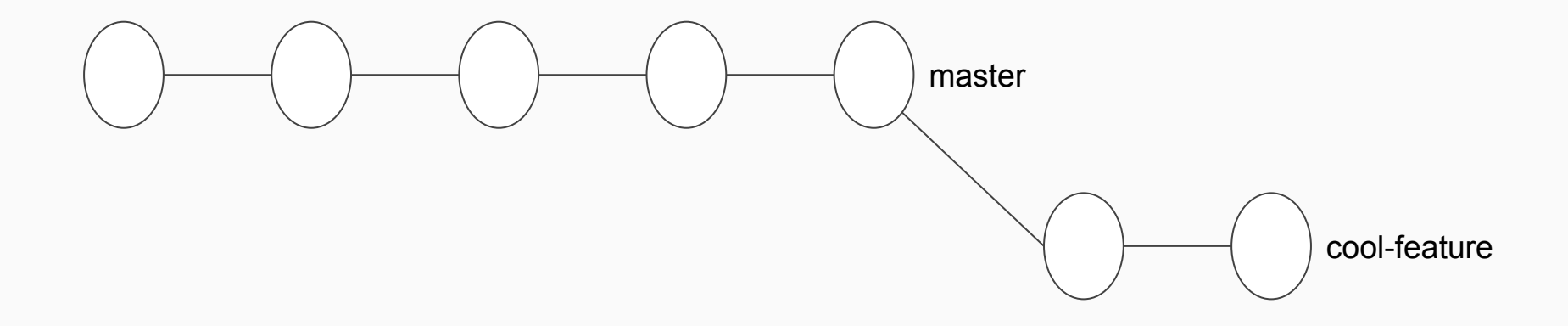

# Checking out a specific commit

Sometimes you need to see the repository at a particular point in time.

- git checkout <commit-hash> will check out that specific state.
- You can do whatever you like!
  - look around, make changes, even make commits...
- git checkout -b <new-branch-name> will save any new commits you made on top to a new branch.

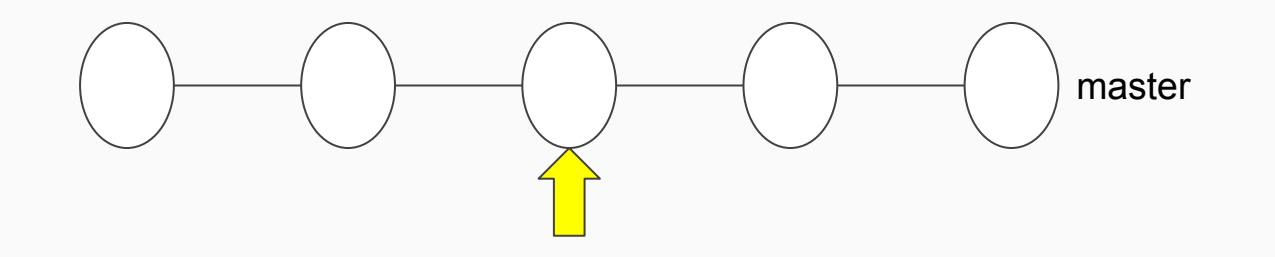

# Cherry picking from a different branch

While working on a feature branch, or looking at someone else's work, you realize you really want to bring in a specific commit from a different branch.

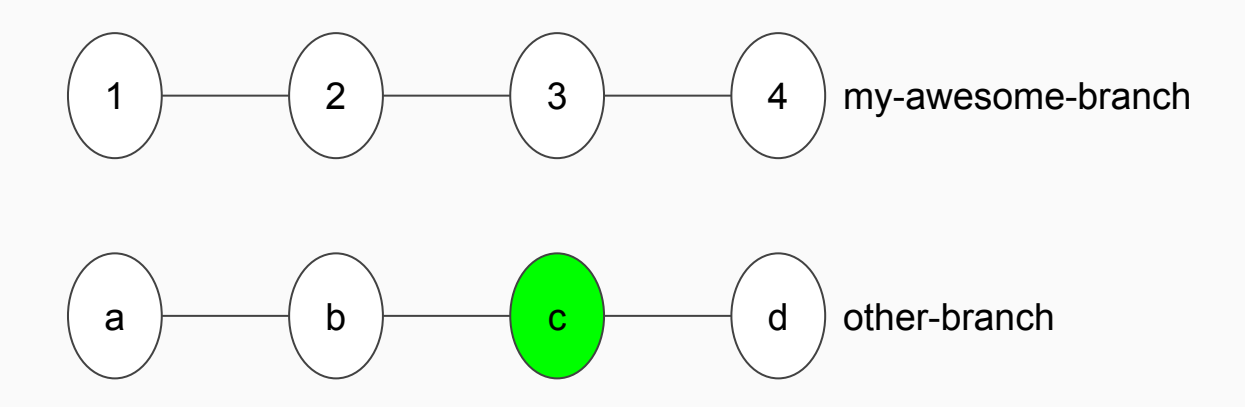

# Cherry picking from a different branch

git cherry-pick <hash-of-commit-c>

replays commit c on top of your current branch.

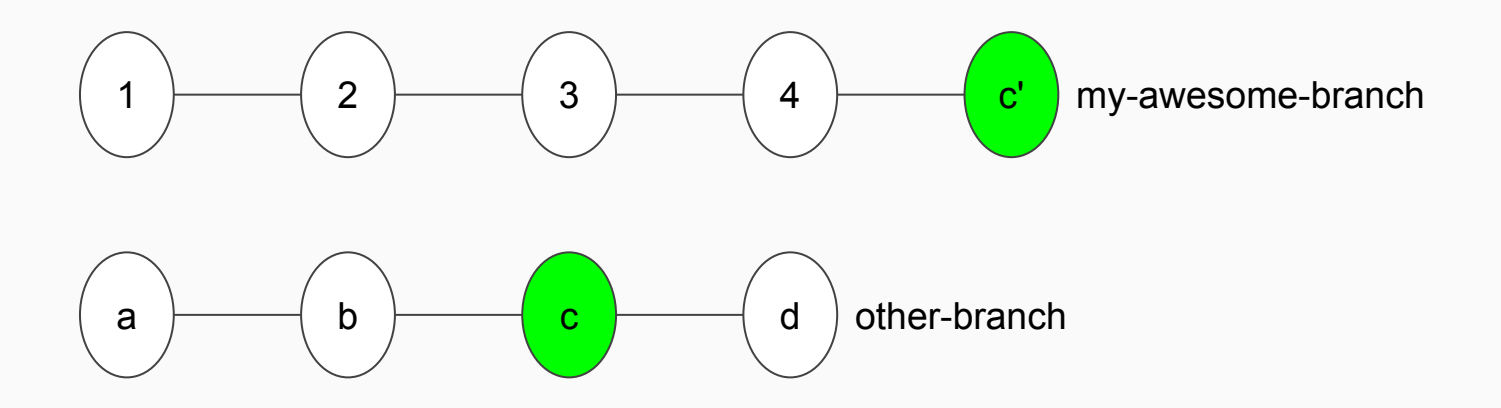

# Recovering "lost" commits

There's no such thing as a "lost" commit! If you commit your work, it lives in the repo "forever".

#### • git reflog

lists every commit you made recently (even if e.g. its branch is gone)